# EMPLOYER TRAINING SERVICES

CALŚ

# **Reduction in School Funds**

ŔS

This job aid provides step-by-step instructions for submitting a reduction in school funds transaction and correcting a reduction in school funds transaction.

Questions? Contact <u>PSEmployerReadiness@CalSTRS.com</u>.

Revised: 04/03/2025

# Submitting a Reduction in School Funds Transaction

#### Step 1:

From the Global Navigation Menu, select Employee. Then, select Employment Detail.

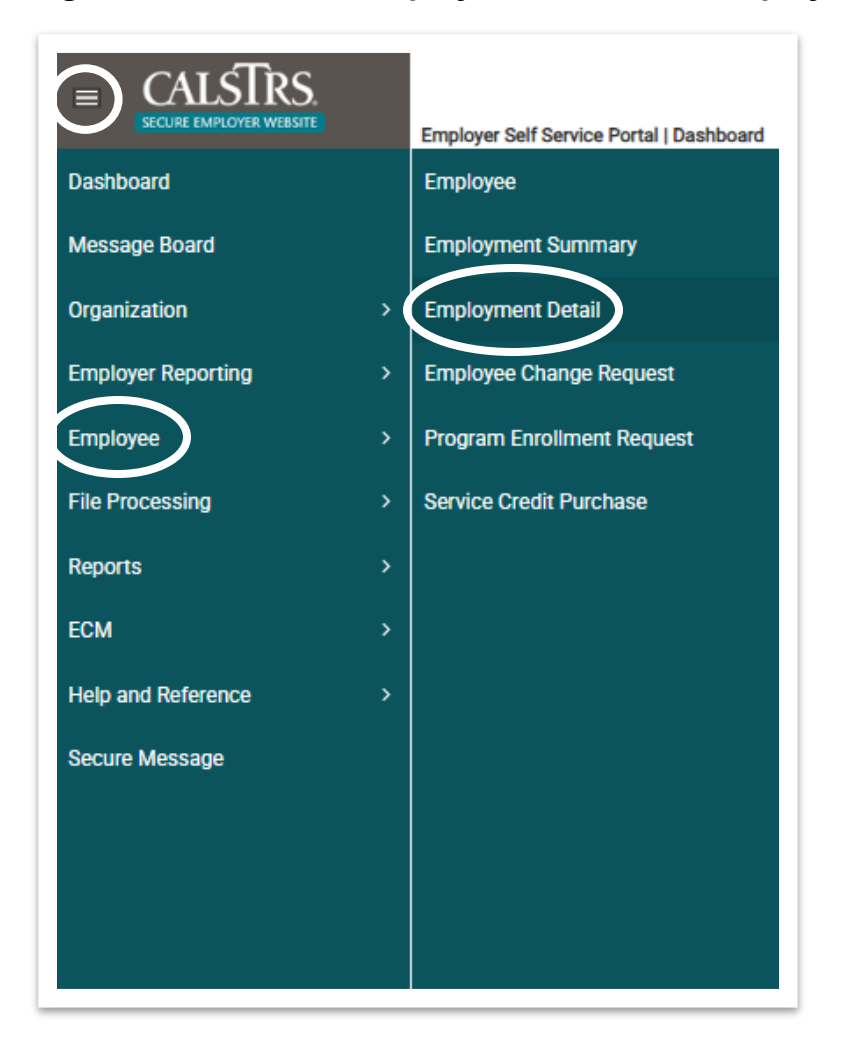

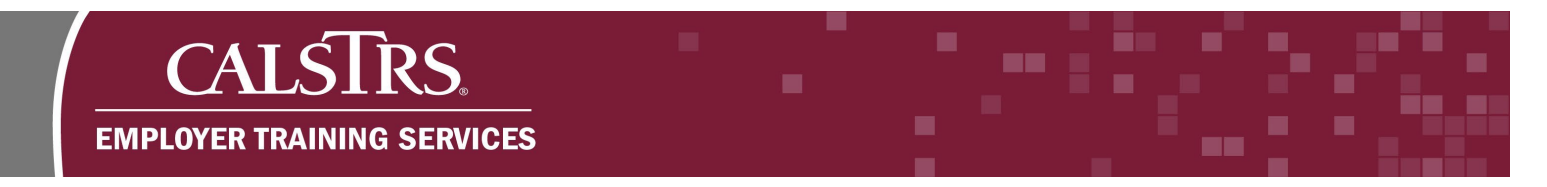

## Step 2:

The **Employment Detail Lookup** screen displays. Select "Reduction in School Funds" from the **Transaction Type** drop-down menu. Enter the **Organization Code** and **Client ID**, then click the **New** button.

| CALSIRS<br>SECURE EMPLOYER WEBSITE |                                   |               |                |                        | DE                     | V3 - 3.0. | 857.1 - Green | Region                        |                |         |
|------------------------------------|-----------------------------------|---------------|----------------|------------------------|------------------------|-----------|---------------|-------------------------------|----------------|---------|
|                                    | Employment                        | Jetali Lookup |                |                        |                        |           |               |                               |                |         |
| Search Criteria                    |                                   |               |                |                        |                        |           |               |                               |                |         |
| Transaction Type :                 | Reduction in School Fu            | nc 🗸          | Trar           | saction Sub-Type :     |                        | •         |               | Benefit Program               | :              | ~       |
| *Organization Code :               | 32040<br>Hint: Org Code, Org Na   |               | т              | ransaction Status :    | All                    | •         |               | Source                        | All            | ~       |
|                                    |                                   |               |                |                        |                        |           |               | File Type :                   | All            | ~       |
| Employee First Name :              |                                   |               | Em             | ployee Last Name :     |                        |           |               | File Header ID                |                |         |
| ment ID :                          | 1000160135                        |               | Employmer      | nt Start Date From :   |                        | <b></b>   | Employm       | ent Start Date To             |                | <b></b> |
| SSN :                              |                                   |               | Employme       | ent End Date from :    |                        | <b>•</b>  | Employme      | nt End Date from              | :              | <b></b> |
| Submitted Flag :                   |                                   |               | Sub            | mitted Date From :     |                        | <b>—</b>  | Su            | ubmitted Date To              |                | <b></b> |
| Employment Detail ID :             |                                   |               | Transaction Ef | fective Date From :    |                        | <b>—</b>  | Transaction I | Effective Date To             |                | <b></b> |
| Message ID :                       | All                               | ~             |                |                        |                        |           |               |                               |                |         |
| Search Reset                       | Store Search                      |               |                |                        |                        |           |               |                               |                |         |
| earch Results                      |                                   |               |                |                        |                        |           |               |                               |                |         |
| New Open                           | Export To Excel                   |               |                |                        |                        |           |               |                               |                |         |
| Transaction Type                   | Transaction<br>Sub-Type Client ID | Person Name   | Employer Name  | Benefit Program N      | ame Transaction Status | Source    | Submitted     | Transaction<br>Effective Date | Submitted Date |         |
|                                    |                                   |               | ١              | to records to display. |                        |           |               |                               |                |         |

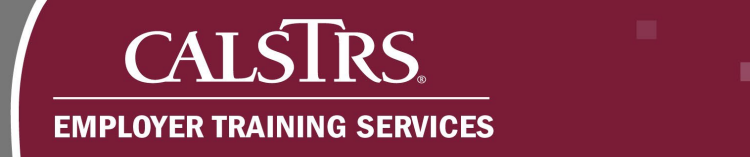

#### Step 3:

The **Employment Detail Maintenance** screen displays. Enter the **Transaction Effective Date**, **Start Fiscal Year**, and **End Fiscal Year** in the **Reduction in School Funds** panel. Then, select the applicable organization by checking the checkbox next to its name in the **Employment History** panel.

| = C                      | CALSTRS.<br>CURE EMPLOYER WEBSITE                                                                                                    | Maintenance 25 | 578                                    | 01020 LUYLDDO UUFCRNU UPZGPW YZQOKCOG<br>TRN2 - 3.0.854.1 - Green Region | a |
|--------------------------|----------------------------------------------------------------------------------------------------|----------------|----------------------------------------|--------------------------------------------------------------------------|---|
| Emplo                    | oyment Detail Lookup Employment                                                                                                    |                | Displaying pa                          | 1 of 1. →                                                                |   |
| Save                     | Void                                                                                                    |                |                                        |                                                                          |   |
| Emplo                    | vyment Detail                                                                                                    |                |                                        |                                                                          |   |
|                          | - D. J. 1                                                                                                    |                |                                        |                                                                          |   |
| Persor                   | n Detail                                                                                                    |                |                                        |                                                                          |   |
| Persor                   | n Detail                                                                                                    |                |                                        |                                                                          |   |
| Addres                   | n Detail                                                                                                    |                |                                        |                                                                          |   |
| Addres<br>Reduct         | n vetail<br>ss Detail<br>tion in School Funds                                                                                                    |                |                                        |                                                                          |   |
| Addres<br>Reduct         | ss Detail tion in School Funds nsaction Effective Date : 06/30/2024                                                                                         | 🗂 Sta          | art Fiscal Year :                      | 23 End Flecal Year: 2024                                                 |   |
| Addres<br>Reduct         | ss Detail ttion in School Funds nsaction Effective Date : 06/30/2024 2022-23                                                                                | 🗂 Sta          | art Fiscal Year :                      | 23 End Fiscal Year: 2024<br>23-24                                        |   |
| Addres<br>Reduct<br>Trai | ss Detail stion in School Funds nsaction Effective Date : 06/30/2024 2022-23 syment History                                                                 | 🗖 Sta          | art Fiscal Year :                      | 23 End Fiscal Year: 2024<br>23-24                                        |   |
| Addres<br>Reduct<br>Trai | ss Detail tion in School Funds insection Effective Date : 06/30/2024 2022-23 syment History Organization                                                    | Start Date     | art Fiscal Year :<br>End Date St       | 23 End Fiscal Year: 2024<br>23-24                                        |   |
| Addres<br>Reduct<br>Trat | ss Detail ss Detail tion in School Funds unsaction Effective Date : 06/30/2024 2022-23 symment History Organization 01020 - LUYLDPO ULECENU UPZOPW YZOOKCOO | Start Date     | art Fiscel Year :<br>End Date St<br>Ac | 23 End Flecel Year: 2024<br>23-24                                        |   |

#### Step 4:

Click the **Save** button. If the transaction has saved without errors, a message appears stating "All changes successfully saved." The **Employment Detail Status** will change to **Valid** and the **Submit** button will appear. Click the **Submit** button.

| E CALSIRS.<br>SECURE EMPLOYER WEBSITE<br>Employment Detail                                                                                  | Maintenance 2578                                                               | 01020 LUYLDDO UUFCRNU UPZGPW YZQOKCOG<br>TRN2 - 3.0.854.1 - Green Region |
|----------------------------------------------------------------------------------------------------|--------------------------------------------------------------------------------|--------------------------------------------------------------------------|
| Save Void Submit                                                                                                    | aint 🗙 🔶 Displaying page 1 of 1                                                | · •>                                                                     |
| All changes successfully saved. ]<br>Employment Detail                                                                                      |                                                                                |                                                                          |
| Organization Name : 01020 - LUYLDDO UUFC                                                                                                    | RNU UPZGPW YZQOKCOG                                                            | Employment Detail ID: 2578                                               |
|                                                                                                    |                                                                                |                                                                          |
| Transaction Type : Reduction in School Fun                                                                                                  | ds                                                                             |                                                                          |
| Transaction Type: Reduction in School Fun<br>Benefit Program :                                                                              | ids<br>Benefit Structure :                                                     |                                                                          |
| Transaction Type : Reduction in School Fun<br>Benefit Program :<br>Source : Employer Portal                                                 | ids<br>Benefit Structure :<br>File Header ID :                                 | Employment Detail Status : Valid                                         |
| Transaction Type: Reduction in School Fun<br>Benefit Program :<br>Source: Employer Portal<br>Submitted Flag:                                | ids<br>Benefit Structure :<br>File Header ID :<br>Submitted By :               | Employment Detail Status : Valid                                         |
| Transaction Type : Reduction in School Fun<br>Benefit Program :<br>Source : Employer Portal<br>Submitted Flag :<br>Suppress Warnings Flag : | ids<br>Benefit Structure :<br>File Header ID :<br>Submitted By :<br>Comments : | Employment Detail Status : Valid                                         |

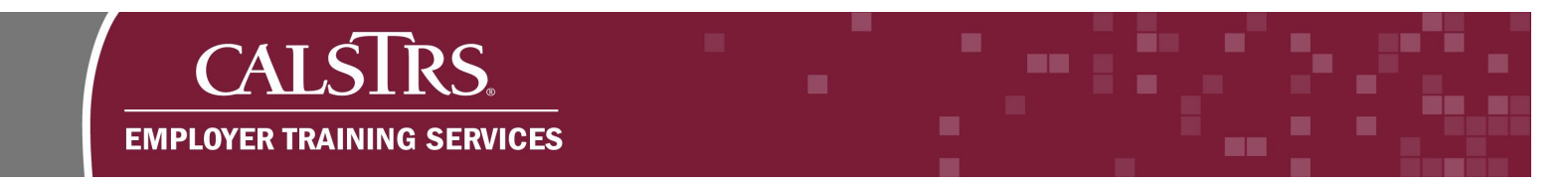

If there is an error, the **Employment Detail Status** will change to **Review**. You can review error messages in the **Validation Information** panel at the bottom of the **Employment Detail Maintenance** screen. Correct the identified errors and click the Save button. Once all errors have been resolved and the status is **Valid**, click the **Submit** button.

| ID: 23<br>tus: Review |
|-----------------------|
| ID: 23<br>tus: Review |
| ID: 23                |
| ID: 23                |
| tus: Review           |
| tus: Review           |
| tus: Review           |
|                       |
|                       |
|                       |
|                       |
|                       |
|                       |
|                       |
|                       |
|                       |
|                       |

#### Step 5:

Once the transaction has been submitted the record will become read-only and the **Employment Detail Status** will change to **Processed**.

| SECURE EMPLOYER WEBSITE                                                                                                    | yment Detail Maintenance 2578                                                                                                    | TRN2 - 3.0.854.1 - Green Region                                                                 |
|----------------------------------------------------------------------------------------------------|----------------------------------------------------------------------------------------------------|-------------------------------------------------------------------------------------------------|
| nployment Detail Lookup Employmen                                                                                                    | nt Detail Maint 🗙 🔶 Displaying page 1 of 1. 🔶                                                                                        |                                                                                                 |
|                                                                                                    |                                                                                                    |                                                                                                 |
| andes evenes fill, second                                                                                                    |                                                                                                    |                                                                                                 |
|                                                                                                    |                                                                                                    |                                                                                                 |
| Only : The Employment Detail record h                                                                                                    | has been processed                                                                                                    |                                                                                                 |
| Only : The Employment Detail record h<br>ployment Detail                                                                                                    | has been processed                                                                                                    |                                                                                                 |
| Only : The Employment Detail record h<br>ployment Detail<br>Organization Name : 01020 - LUYL                                                                                                    | DDO UUFCRNU UPZGPW YZQOKCOG                                                                                                    | Employment Detail ID: 2578                                                                      |
| Only : The Employment Detail record F<br>ployment Detail<br>Organization Name : <u>01020 - LUYL</u><br>Transaction Type : Reduction in :                                                                     | DDO UUFCRNU UPZGPW YZQOKCOG<br>School Funds                                                                                          | Employment Detail ID: 2578                                                                      |
| Only : The Employment Detail record F<br>ployment Detail<br>Organization Name : <u>01020 - LUYL</u><br>Transaction Type : Reduction in :<br>Benefit Program :                                                | DDO UUFCRNU UPZGPW YZQOKCOG<br>School Funds<br>Benefit Structure :                                                                   | Employment Detail ID: 2578                                                                      |
| Only : The Employment Detail record F<br>ployment Detail<br>Organization Name : <u>01020 - LUYL</u><br>Transaction Type : Reduction in :<br>Benefit Program :<br>Source : Employer Por                       | DDO UUFCRNU UPZGPW YZQOKCOG<br>School Funds<br>Benefit Structure :<br>rtal File Header ID :                                          | Employment Detail ID: 2578 Employment Detail Status: Processed                                  |
| Only : The Employment Detail record F<br>ployment Detail<br>Organization Name : <u>01020 - LUYI</u> ,<br>Transaction Type : Reduction in :<br>Benefit Program :<br>Source : Employer Por<br>Submitted Flag : | DDO UUFCRNU UPZGPW YZQOKCOG<br>School Funds<br>Benefit Structure :<br>rtal File Header ID :<br>Submitted By : moanaocean@calstrs.com | Employment Detail ID: 2578<br>Employment Detail Status: Processed<br>Submittee Date: 10/29/2024 |
| Only : The Employment Detail record F<br>Dopyment Detail<br>Organization Name : 01020 - LUYL<br>Transaction Type : Reduction in :<br>Benefit Program :<br>Source : Employer Por<br>Submitted Flag :          | DDO UUFCRNU UPZGPW YZQOKCOG<br>School Funds<br>Benefit Structure :<br>rtal File Header ID :<br>Submitted By: moanaocean@calstrs.com  | Employment Detail ID: 2578<br>Employment Detail Status: Processed<br>Submittee Date: 10/29/2024 |

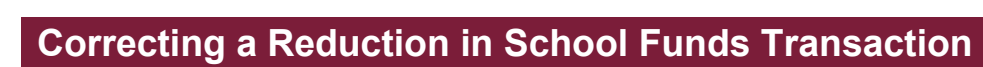

CALSTRS.

**EMPLOYER TRAINING SERVICES** 

# Step 1:

From the **Employment Detail Lookup** screen, select "Reduction in School Funds Correction" from the **Transaction Type** drop-down menu. Enter the **Organization Code** and **Client ID**, then click the **New** button.

| Employment Deta                                        | ill Lookup                                  | 32040 WWNLN<br>DEV     | IQ PHTZQA DVESGY EW FRNPXDFE<br>3 - 3.0.857.1 - Green Region | x              | ٨       |
|--------------------------------------------------------|---------------------------------------------|------------------------|--------------------------------------------------------------|----------------|---------|
| Search Criteria                                        |                                             |                        |                                                              |                |         |
| *Transaction Type : Reduction in School Function       | Transaction Sub-Type :                      | ~                      | Benefit Program :                                            |                | ~       |
| *Organization Code : 32040<br>Hint: Org Code, Org Name | Transaction Status :                        | All 🗸                  | Source :                                                     | All            | ~       |
| · · · · · · · · · · · · · · · · · · ·                  |                                             |                        | File Type :                                                  | All            | ~       |
| Employee First Name                                    | Employee Last Name :                        |                        | File Header ID :                                             |                |         |
| Client ID : 1000160135                                 | Q Employment Start Date From :              |                        | Employment Start Date To :                                   |                |         |
| SSN :                                                  | Employment End Date from :                  |                        | Employment End Date from :                                   |                |         |
| Submitted Flag:                                        | Submitted Date From :                       |                        | Submitted Date To :                                          |                | <b></b> |
| Employment Detail ID :                                 | Transaction Effective Date From :           |                        | Transaction Effective Date To :                              |                |         |
| Message ID : All                                       | ~                                           |                        |                                                              |                |         |
| Search Reset Store Search                              |                                             |                        |                                                              |                |         |
| Search Results                                         |                                             |                        |                                                              |                |         |
| New Open Export To Excel                               |                                             |                        |                                                              |                |         |
| Transaction Type Transaction Client ID Person Sub-Type | erson Name Employer Name Benefit Program Na | ame Transaction Status | Source Submitted Transaction<br>Effective Date               | Submitted Date |         |
|                                                        | No records to display.                      |                        |                                                              |                |         |

#### Step 2:

The Employment Detail Maintenance screen displays. Enter the Transaction Effective Date, Start Fiscal Year, and End Fiscal Year in the Reduction in School Funds panel. If you are cancelling the Reduction in School Funds transaction, check the Void Reduction in School Funds checkbox. Then, select the applicable organization by checking the checkbox next to its name in the Employment History panel.

|                                                                 |                             | 01020 LUYLDDO UUFCRNU UPZGPW YZQOKCOG<br>TRN2 - 3.0.854.1 - Green Region |
|-----------------------------------------------------------------|-----------------------------|--------------------------------------------------------------------------|
| Employment Detail Lookup Employment Datail                      | Maint the Displaying page 2 | f 2. →                                                                   |
| Save                                                            |                             |                                                                          |
| Employment Detail                                               |                             |                                                                          |
| Person Detail                                                   |                             |                                                                          |
| Address Detail                                                  |                             |                                                                          |
|                                                                 |                             |                                                                          |
| Reduction in School Funds                                       |                             |                                                                          |
| Transaction Effective Date :<br>Void Reduction in School Funds: | Start Fiscal Year :         | End Fiscal Year: 0                                                       |
| Employment History                                              |                             |                                                                          |
| Organization                                                    | Start Date End Date Status  |                                                                          |
| 01020 - LUYLDDO UUFCRNU UPZGPW YZQOKO                           | 0G 11/01/2014 Active        |                                                                          |
| 41011 - CMH BZMSPVH YEFOJUPVSD                                  | 09/01/2011 Active           |                                                                          |
|                                                                 |                             |                                                                          |

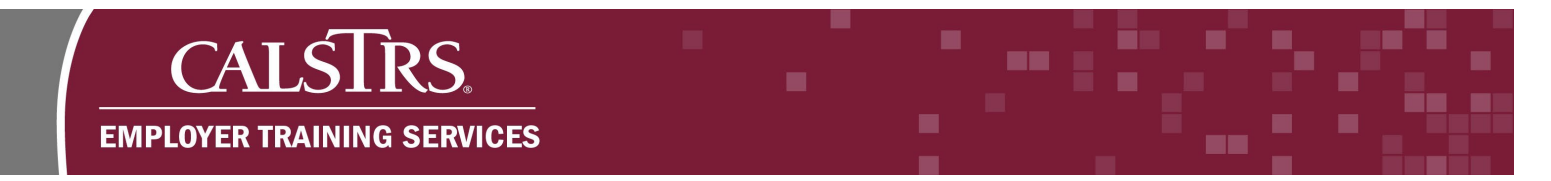

#### Step 4:

Click the **Save** button. If the transaction has saved without errors, a message appears stating "All changes successfully saved." The **Employment Detail Status** will change to **Valid** and the **Submit** button will appear.

| Employment Detail                                                                                                    | I Maintenance 2578                                                      | 01020 LUYLDDO UUFCRNU UPZGPW YZQOKCOG<br>TRN2 - 3.0.854.1 - Green Region |
|----------------------------------------------------------------------------------------------------|-------------------------------------------------------------------------|--------------------------------------------------------------------------|
| Save Void Submit                                                                                                    | uint 🗙 🔶 Displaying page 1 of 1.                                        | · •>                                                                     |
| [All changes successfully saved. ]                                                                                                    |                                                                         |                                                                          |
| Organization Name : 01020 - LUYLDDO UUFC                                                                                                    | RNU UPZGPW YZQOKCOG                                                     | Employment Detail ID: 2578                                               |
| Transaction Type: Reduction in School Funds Corr                                                                                                 | rection                                                                 |                                                                          |
| Transaction Type: Reduction in School Funds Cor.<br>Benefit Program :                                                                            | Benefit Structure :                                                     |                                                                          |
| Transaction Type: Reduction in School Funds Cor<br>Benefit Program :<br>Source : Employer Portal                                                 | Benefit Structure :<br>File Header ID :                                 | Employment Detail Status : Valid                                         |
| Transaction Type: Reduction in School Funds Cor<br>Benefit Program :<br>Source : Employer Portal<br>Submitted Flag : _                           | Benefit Structure :<br>File Header ID :<br>Submitted By :               | Employment Detail Status : Valid                                         |
| Transaction Type: Reduction in School Funds Cor<br>Benefit Program :<br>Source : Employer Portal<br>Submitted Flag :<br>Suppress Warnings Flag : | Benefit Structure :<br>File Header ID :<br>Submitted By :<br>Comments : | Employment Detail Status : Valid<br>Submitted Date :                     |

If there is an error, the **Employment Detail Status** will change to **Review**. You can review error messages in the **Validation Information** panel at the bottom of the **Employment Detail Maintenance** screen. Once all errors have been resolved and the status is **Valid**, click the **Submit** button.

| Save Void                                     |                        |                                   |
|-----------------------------------------------|------------------------|-----------------------------------|
| All changes successfully saved. ]             |                        |                                   |
| Employment Detail                             |                        |                                   |
| Organization Name : 32040 - WWNLNQ PHTZ       | OA DVESGY EW FRNPXDFEX | Employment Detail ID: 23          |
| Transaction Type: Reduction in School Fun     | ds Correction          |                                   |
| Benefit Program :<br>Source : Employer Portal | Eile Header ID :       | Employment Detail Status · Review |
| Submitted Flag:                               | Submitted By :         |                                   |
| Suppress Warnings Flag -                      | Comments -             |                                   |
| Person Detail                                 |                        |                                   |
| Address Detail                                |                        |                                   |
| Reduction in School Funds                     |                        |                                   |
| Employment History                            |                        |                                   |
|                                               |                        |                                   |
| Validation Information                        |                        |                                   |

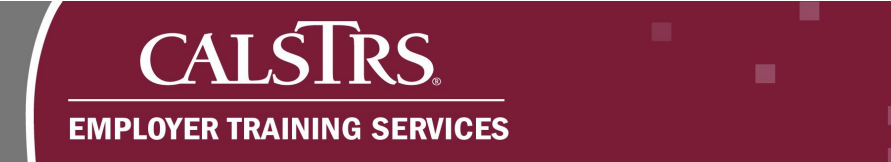

## Step 5:

Once the transaction has been submitted the record will become read-only and the **Employment Detail Status** will change to **Processed**.

|                                                                                                    |                                                                                                    | 01020 LUYLDDO UUFCRNU UPZGPW YZQOKCOG<br>TRN2 - 3.0.854.1 - Green Region                        |
|----------------------------------------------------------------------------------------------------|----------------------------------------------------------------------------------------------------|-------------------------------------------------------------------------------------------------|
| Emp                                                                                                    | loyment Detail Maintenance 2578                                                                                          |                                                                                                 |
| Employment Detail Lookup Employm                                                                          | ent Detail Maint 🗙 🔶 Displaying page 1 of 1. 🛶                                                                           |                                                                                                 |
|                                                                                                    |                                                                                                    |                                                                                                 |
|                                                                                                    |                                                                                                    |                                                                                                 |
| changes successfully saved 1                                                                              |                                                                                                    |                                                                                                 |
| d Only : The Employment Detail record                                                                     | d has been processed                                                                                                    |                                                                                                 |
| a only : The Employment Detail record                                                                     | Thus been proceeded                                                                                                    |                                                                                                 |
| mployment Detail                                                                                          |                                                                                                    |                                                                                                 |
| Organization Name : 01020 - LU                                                                            |                                                                                                    |                                                                                                 |
|                                                                                                    |                                                                                                    | Employment Detail ID: 25/8                                                                      |
| Transaction Type: Reduction in School Fu                                                                  | inds Correction                                                                                                    | Employment Detail ID: 25/8                                                                      |
| Transaction Type : Reduction in School Fu<br>Benefit Program :                                            | Inds Correction Benefit Structure :                                                                                      | Employment Detail ID : 25/8                                                                     |
| Transaction Type: Reduction in School Fu<br>Benefit Program :<br>Source: Employer P                       | Inds Correction Benefit Structure : ortal File Header ID :                                                               | Employment Detail ID: 2578                                                                      |
| Transaction Type: Reduction in School Fu<br>Benefit Program :<br>Source : Employer P                      | nds Correction<br>Benefit Structure :<br>'ortal File Header ID :<br>Submitted By∵ maanaocean@caletrs.com                 | Employment Detail ID: 2578 Employment Detail Status: Processed                                  |
| Transaction Type : Reduction in School Fu<br>Benefit Program :<br>Source : Employer P<br>Submitted Flag : | Inds Correction<br>Benefit Structure :<br>'ortal File Header ID :<br>Submitted By : moanaocean@calstrs.com               | Employment Detail ID: 25/8 Employment Detail Status: Processed Submittee bate: 10/29/2024       |
| Transaction Type : Reduction in School Fu<br>Benefit Program :<br>Source : Employer P<br>Submitted Flag : | unds Correction<br>Benefit Structure :<br>'ortal File Header ID :<br>Submitted By : moanaocean@calstrs.com<br>Comments : | Employment Detail ID: 2578<br>Employment Detail Status: Processed<br>Submittee Date: 10/29/2024 |